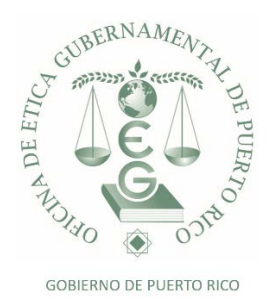

## PROCESO PARA ACCEDER A LOS MÉTODOS ALTERNOS ONLINE

Para *participar en los métodos alternos online*, usted realizará los siguientes pasos:

- Hacer Log in Entrar al sistema con su cuenta de usuario del sistema. De no tener una cuenta, favor de crear la misma. <u>Pulse aquí</u>
- Una vez accede al sistema, en la opción de "Menú" oprima el enlace de "Métodos Alternos Online"
- Luego en la pantalla de "Selección de Método Alterno Online" oprima el icono de lupa para buscar la lista de lecturas disponibles
- Luego, oprima **doble clic** sobre el título de la lectura escogida
- Al seleccionar la lectura encontrará la reseña, objetivos y horas que se acreditarán
- Luego, oprima la opción de "Continuar" para iniciar la lectura
- Una vez completada la lectura, debe oprimir la opción de "Continuar a Preguntas"
- El sistema presentará **5 preguntas** relacionadas a la lectura seleccionada
- Conteste las preguntas. Importante, cuando las preguntas no se contestan correctamente, el sistema presentará los resultados para que el participante los evalúe, repase nuevamente el contenido y proceda a contestar 5 nuevas preguntas
- Al contestar correctamente las mismas, el sistema certificará y acreditará **automáticamente** las horas correspondientes a la lectura seleccionada
- En su perfil bajo la opción "Adiestramientos Registrados", encontrará las horas acreditadas por su participación